Fiche outil :

## Comment utiliser l'animation pHEt « construire une molécule » ?

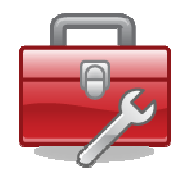

Ex : Construisons la molécule de dioxyde de carbone : CO<sub>2</sub>

- 1) Pour des molécules simples, rester dans l'onglet conception
- 2) Choisir le kit (flèche jaune

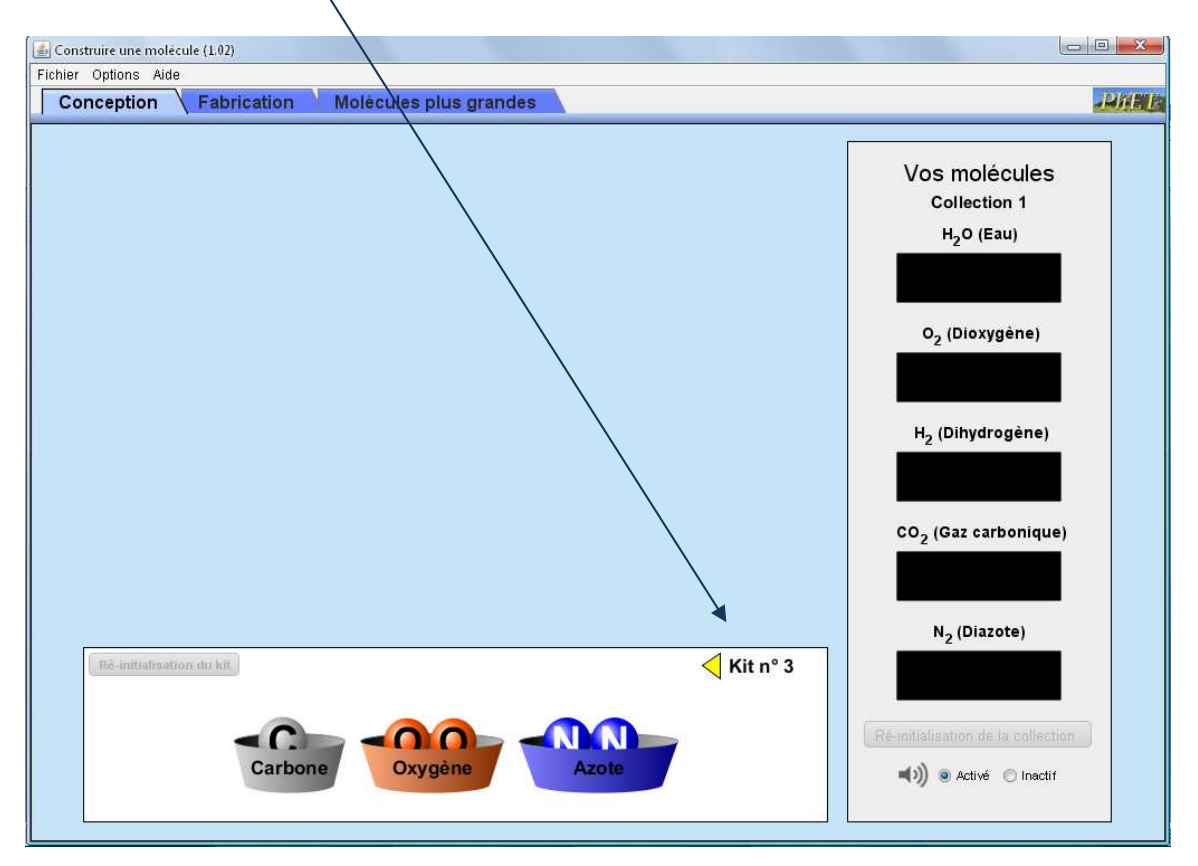

3) Choisir les atomes en cliquant dessus et en les faisant glisser hors de leur « boîte »

| Construire une molécule (1.02)                                     |                                                                                                    |
|--------------------------------------------------------------------|----------------------------------------------------------------------------------------------------|
| Fichier Options Aide Conception Fabrication Molécules plus grandes | JUMINE                                                                                                    |
| 00                                                                 | Vos molécules<br>Collection 1<br>H <sub>2</sub> O (Eau)<br>O <sub>2</sub> (Dioxygène)<br>H <sub>2</sub> (Dihydrogène)<br>CO <sub>2</sub> (Gaz carbonique)<br>N <sub>2</sub> (Diazote) |
| Ré-initialisation du kit                                           | Ré-initialisation de la collection                                                                                                    |
| Carbone Oxygène Azote                                              | (inactif)) 💿 Activé 💿 Inactif                                                                                                    |

Approcher les atomes pour les lier.
 Si vous vous trompez, vous pouvez toujours revenir en arrière en coupant les liens entre les atomes (paire de ciseaux qui apparaît)

5) Faire glisser la molécule à l'endroit approprié en cliquant sur celle-ci et en la faisant glisser.

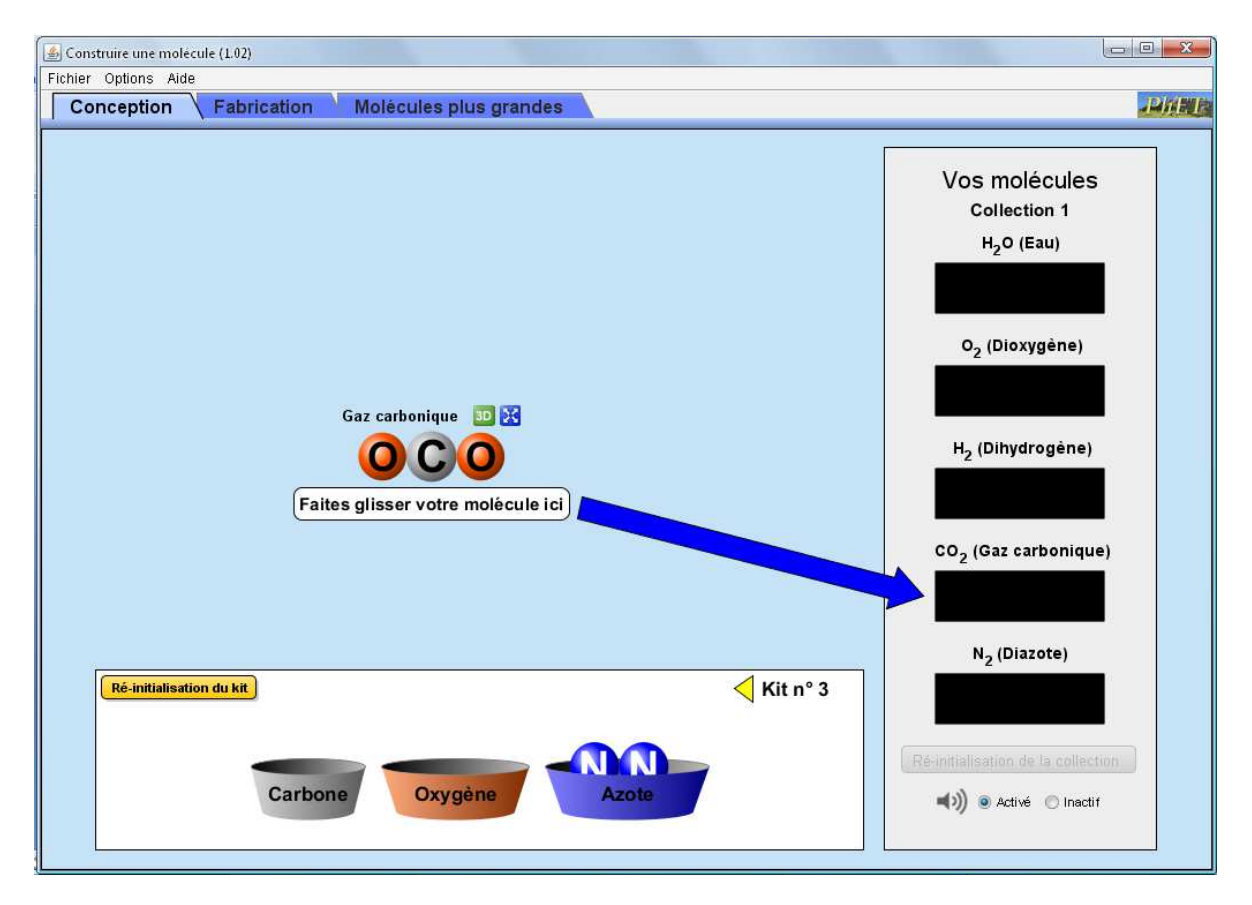

6) Vous pouvez également cliquer sur 3D pour visualiser la molécule en 3 dimensions

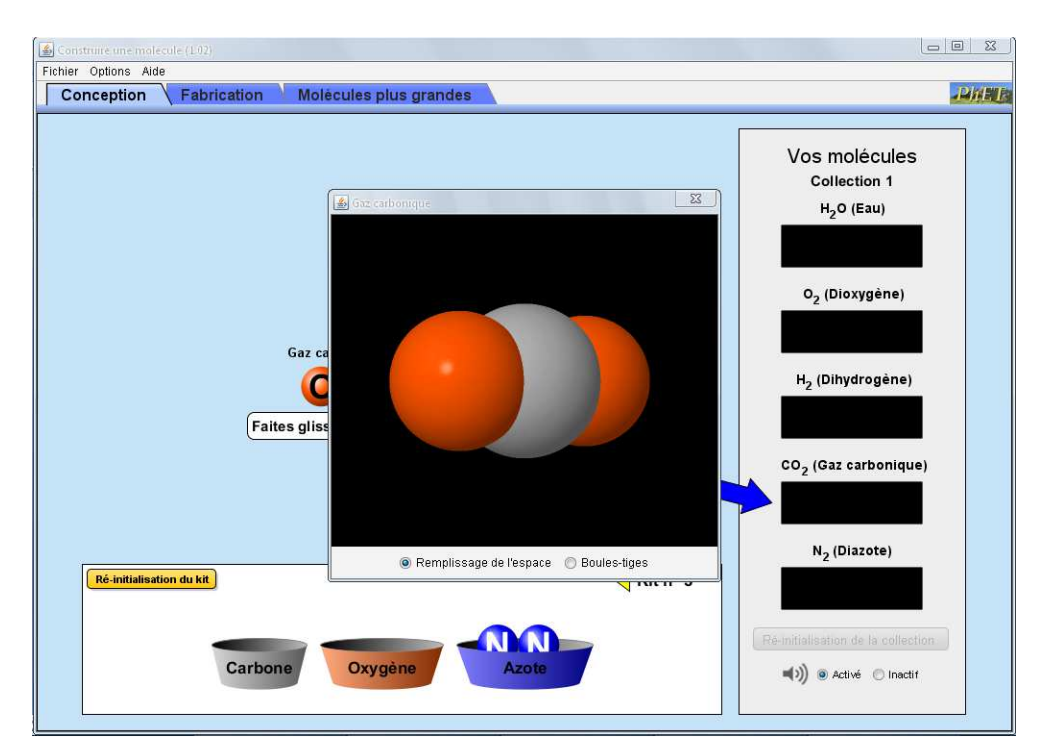